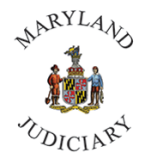

1) Once logged into CONNECT, the 'My Page' homepage will be displayed.

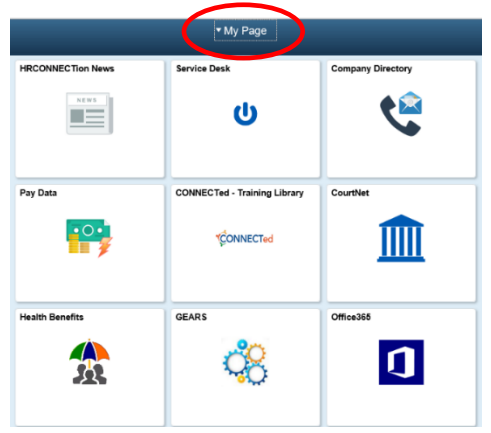

2) Click on the 'My Page' drop down and select 'Employee Self Service'.

|                   | • My Page             |                   |
|-------------------|-----------------------|-------------------|
| HRCONNECTion News | My Page               | Company Directory |
| NEWS              | Employee Self Service |                   |
|                   | Learning Center       |                   |
|                   |                       |                   |

3) Click on the 'My Timesheet' tile.

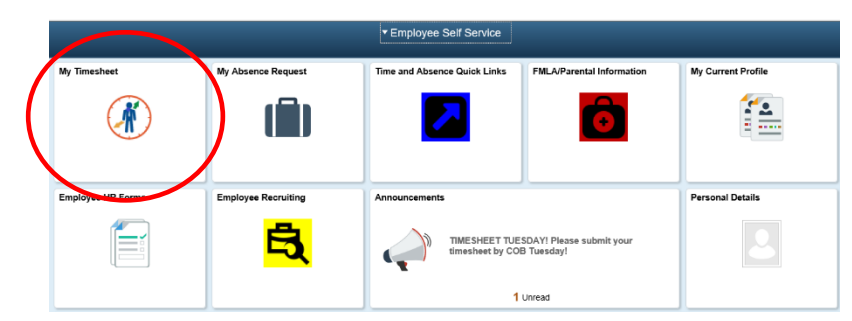

4) The 'Timesheet' page will be displayed. The timesheet completion and submission process remain as normal. (Note: Timesheet views will vary based on an employees' position).

| EMPLOYEE222 CN   Employee ID   EMPLOYEE22 CN   Employee ID   Employee ID   Employee ID   Employee ID   Employee ID   Employee ID   Employee ID   Employee ID   Employee ID   Employee ID   Employee ID   Employee ID   Employee ID   Employee ID   Employee ID   Employee ID   Scheduled Hours   24 00   Reported Hours   0.0   Previous Week   Next   Next   Scheduled Hours   24 00   Reported Hours   0.0   Previous Week   Next   Next   Scheduled Hours   A statistic Transment   Scheduled Hours   Next Next                                                                                                    |     |
|----------------------------------------------------------------------------------------------------|-----|
| EmployeE 0 00004005         EmployeE 0 00004005         EmployeE 0 00004005         EmployeE 0 00004005         EmployeE 0 00004005         EmployeE 0 00004005         EmployeE 0 00004005         EmployeE 0 00004005         EmployeE 0 00004005         EmployeE 0 00004005         Setender 100 0006005         Setender 100 0006005         Provide 11252020 ED 0 10000         Introduction 0.00         Introduction 0.00       In                                                                                                    |     |
| Intervention of the statistical dimensional dimensional dimensi dimensi dimensional dimensiona dimensional dimensional dimensio                        |     |
| Earliest Change Date 07/15/2020       Select Another Timestree       *View By week note: 11/25/2020 110 *******************************                                                                                                    |     |
| Select Another Timesher<br>*View by week inf25/2020 fill *<br>Scheduled Hours 24.00 Reported Hours 0.00<br>mments Day Date Reported in Lunch in Out Price Time Reporting Code Quantity Sched Hrs Project ID Activity ID Date                                                                                                    |     |
| <pre> vView By Week Veek 'Date 11/25/2020  scheduled Hours 0.00  mments Day Date Reported in Lunch in Out Punch Total Time Reporting Code Quantity Sched Hrs Project ID Activity ID Date </pre>                                                                                                    |     |
| *Date       11/25/2020       B**       Activity ID       Activity ID         mn11/25/2020 to 12/01/2020       Timents       Day       Date       Reported hours       0.04       Punch<br>Total       Time Reporting Code       Quantity       Sched Hrs       Project ID       Activity ID       Date                                                                                                    |     |
| scheduled Hours 24.00 Reported Hours 0.00<br>m112552020 to 12/01/2020 To<br>mments Day Date Reported in Lunch in Out Punch Time Reporting Code Quantity Sched Hrs Project ID Activity ID Date                                                                                                    |     |
| ments Day Date Reported noils and in Out Out Time Reporting Code Quantity Sched Hrs Project ID Activity ID Date                                                                                                    |     |
| mentizes and the second second se                                                                                                    |     |
| m 1125/2020 to 12/01/2020 to 12/01/20200 to 12/01/20200 to 12/01/20200 to 12/01/20200 to 12/01/20200 |     |
| mments Day Date Reported in Lunch in Out Plunch Total Time Reporting Code Quantity Sched Hrs Project ID Activity ID Date                                                                                                    |     |
|                                                                                                    |     |
| Wed         11/25         New         Image: Constraint of the state of the state of                                                    | + · |
| Thu 1126 New C C C C C C C C C C C C C C C C C C C                                                                                                    | + · |
| Fri 11/27 New 0.00 Q Q 11/2                                                                                                    |     |